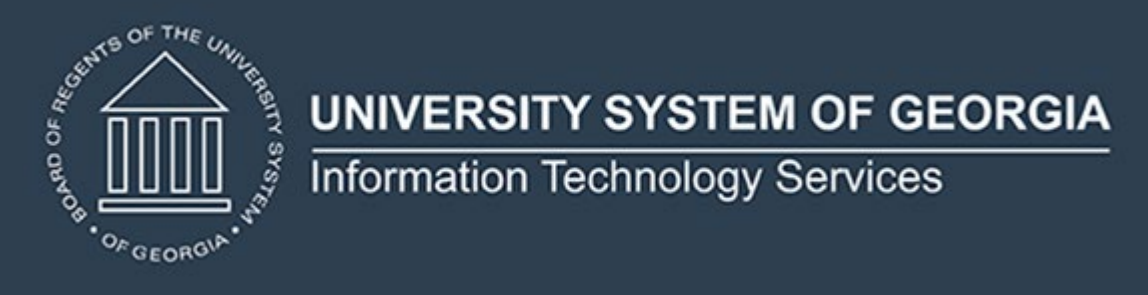

## Release of Facilities Inventory Data Collection (FIDC) Release 1.3

On August 30, 2022, ITS released Facilities Release 1.3 which includes the following:

- Modification for submission of County Location Code (BUI008)
  - 888 Out-of-Country
  - o 999 Out-of-State
- New Room Use Code (BRM004) valid value
- $\circ$  009 Lactation Room
- Validation rule updates
  - Room Use Code (BRM004)
  - Program Class Code (BRM005)
  - Number of Stations (BRM006)

This release must be installed in your Production Banner environment prior to the initial FIDC submission for the Fall Term (FT) 20232 collection.

ITS would like to thank Georgia Institute of Technology and University of Georgia for beta testing this release.

**RELEASE LOCATION AND DOCUMENTATION:** The release and the accompanying documentation are located on <u>files.usg.edu</u> in the following directory:

/DataServices/FIDC/prod/1\_3

Release documentation includes:

• A Test Plan for Facilities Release 1.3

- ETL Execution Parameters
- Release Webinar
- Technical Release Notes

MANAGED SERVICES TECHNICAL NOTE: No action is required for ITS Managed Services customers. The installation schedule for Banner Managed Services institutions will be announced via ServiceNow incidents.

## **TECHNICAL INSTRUCTIONS FOR FILE VALIDATION:**

(CAMPUS\_ODS\_FIDM\_ETL\_INSTALL.sql):

After downloading the file (CAMPUS\_ODS\_FIDM\_ETL\_INSTALL.sql), you may run the following checksum command to validate the file is the same as the one located in the directory above:

- 1. Download the package (CAMPUS\_ODS\_FIDM\_ETL\_INSTALL.sql) file to a local server.
- 2. Run the following command, to make sure the checksum info is the same as what ITS posted with the package: \$md5sum CAMPUS\_ODS\_FIDM\_ETL\_INSTALL.sql
- 3. Verify the checksum info you get from the above command. It should be the same as below:

b562842f4b8ab476a656d533faeff801 CAMPUS\_ODS\_FIDM\_ETL\_INSTALL.sql

**BEST PRACTICE:** You are strongly urged to apply the software to your test environment before applying it to production. Institutions should comprehensively test using local business processes to ensure that the functionality meets reporting requirements.

**NOTE**: Complete release information and associated documentation can be found by following the Data Collections link below and navigating to the **FIDC** tab to **Release 1.3**. A recorded release webinar reviewing the functionality included in this release is also available by following the link below.

**Data Collections** 

## <u>Webinar</u>

For emergency, business interruption or other production down situations, immediately call the ITS Helpdesk at 706-583-2001.

For any other issues, contact <u>USG Customer Services</u> to submit a ticket, review <u>Service Level</u> <u>Guidelines</u> or to check <u>Operational Status</u> of ITS services and systems.

> 2500 Daniells Bridge Road, Bldg. 300 Athens, GA 30606

> > <u>www.usg.edu/its</u>